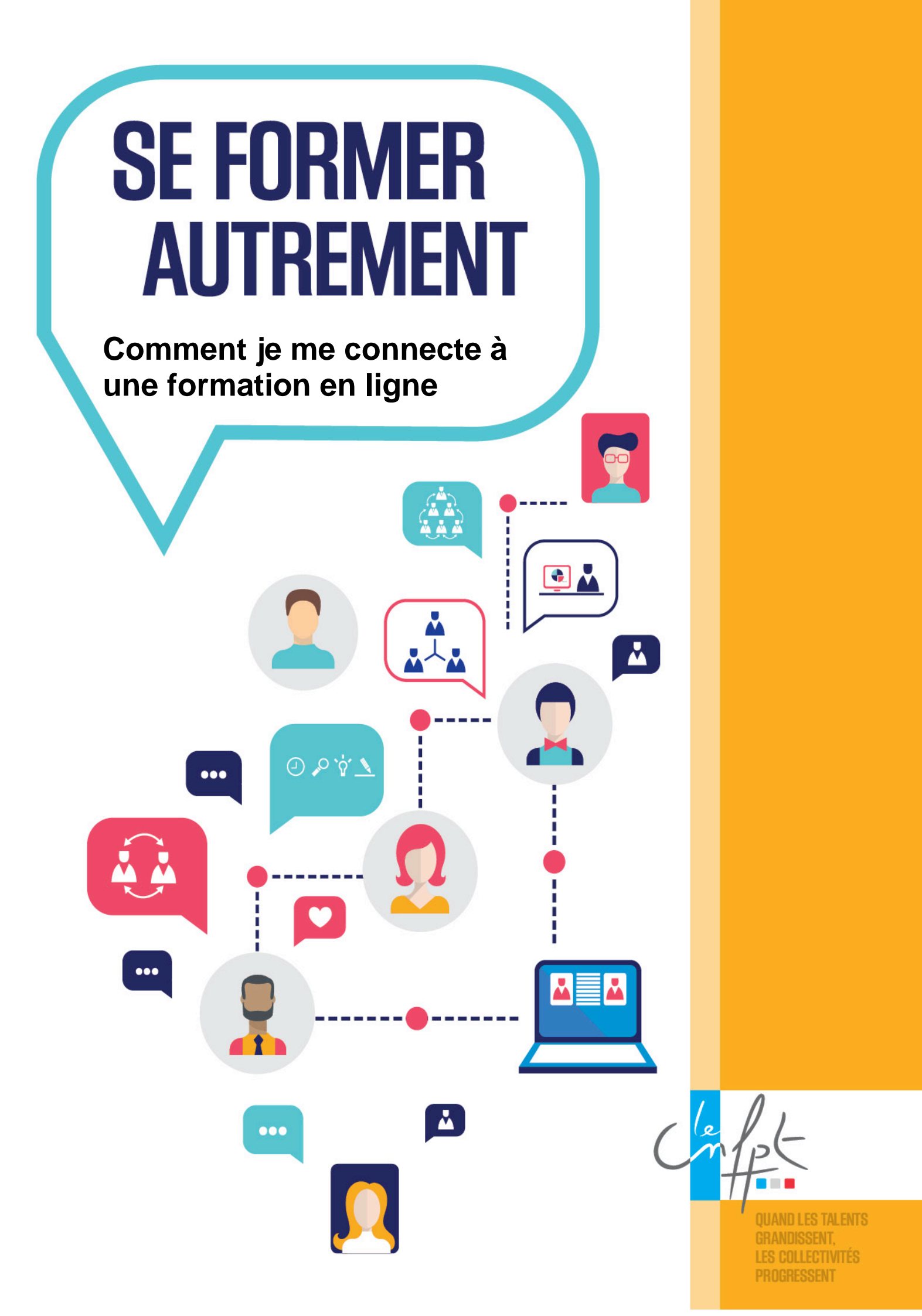

## **PREMIERE CONNEXION A FORMADIST**

Dès votre inscription confirmée, vous recevez un mail accompagnant votre convocation. Ce message précise votre identifiant pour cette session. Il contient également un lien sur lequel vous devez cliquer.

Collectivité Suivi administratif

- Interlocuteur.rice : ROBIC Catherine
- Courriel :catherine.robic@cnfpt.fr

Madame,

La délégation de Bretagne du CNFPT aura le plaisir de vous accueillir à l'occasion de la formation « Les règles d'élaboration et d'exécution du budget de la collectivité » – (SXK50002) organisée par le CNFPT, les 12-13/03/18,

Lieu : CNFPT - 1 avenue de Tizé - 35235 THORIGNE FOUILLARD

Vous trouverez, ci-joint, l'ensemble des modalités pratiques relatives à votre participation. Convocation avec coupon réponse de :

• XXXXXXXXXXXXXXX

Documents annexes :

- LISTE\_SUCCINCTE\_STAGIAIRES
- Programme
- Informations pratiques
- Plan d'accès

Une partie de cette formation se réalise à distance. Elle est accessible sur une plateforme de formation à distance FORMADIST.

Vous pouvez y accéder du 20/02/2018 au 06/04/2018 en cliquant sur <u>https://</u> formadist.cnfpt.fr

Votre identifiant est : xxxxxxx @xxxxxxx.fr.

Pour identifier les modes d'organisation de votre formation à distance, cliquez sur "les procédures de connexion".

Dans l'attente de vous accueillir, recevez nos meilleures salutations. Nathalie Magniant, Directrice.

Dès lors que vous avez cliqué sur le lien dans le mail accompagnant votre convocation, une page de votre navigateur s'ouvre, avec votre mail pré rempli.

Si vous n'avez pas déjà de compte avec cet identifiant, vous devez cliquer sur « créer mon compte ».

Sinon vous devez saisir votre mot de passe que vous avez précédemment défini (et vous vous retrouvez connecté à la session sur formadist)

| Se co    | Se connecter à Mon Compte CNFPT            |  |  |  |  |
|----------|--------------------------------------------|--|--|--|--|
|          | Cheffet                                    |  |  |  |  |
| @        | christian123@YOPMAIL.COM                   |  |  |  |  |
| Mot      | Mot de passe                               |  |  |  |  |
| Se Se    | Se souvenir de moi - Mot de passe oublié ? |  |  |  |  |
|          | Connexion                                  |  |  |  |  |
|          |                                            |  |  |  |  |
| Vous n'a | vez pas de compte ? Créer mon compte       |  |  |  |  |

Un formulaire de création de compte s'ouvre, les champs obligatoires sont pré remplis. Choisissez un mot de passe et validez le captcha

| Créer mon Compte CNFPT                                                       |                                                                                                    |  |  |  |  |
|------------------------------------------------------------------------------|----------------------------------------------------------------------------------------------------|--|--|--|--|
| Le Compte CNFPT vous<br>unique. Pour le créer, re<br>vérifier votre adresse. | s permet d'accéder aux applications du CNFPT avec un mot de passe<br>emplissez le formulaire ci-dessous. Un courriel vous sera transmis pour |  |  |  |  |
| Civilité *                                                                   | ⊙ Mme ⊛ M.                                                                                                    |  |  |  |  |
| Prénom*                                                                      | CHRISTIANT                                                                                                    |  |  |  |  |
| Nom*                                                                         | DUSSIN                                                                                                    |  |  |  |  |
| Date de naissance<br>*                                                       | 01 / 09 / 1975                                                                                                    |  |  |  |  |
| Courriel*                                                                    | @ christian123@yopmail.com                                                                                                    |  |  |  |  |
|                                                                              | Ce courriel devient votre identifiant unique pour vous connecter aux applications du CNFPT, il ne pourra pas être changé.                    |  |  |  |  |
| Courriel<br>secondaire (de<br>contact)                                       | @ Courriel secondaire (de contact)                                                                                                    |  |  |  |  |
| Téléphone                                                                    | Téléphone                                                                                                    |  |  |  |  |
| Mot de passe*                                                                | •••••                                                                                                    |  |  |  |  |
|                                                                              | Le mot de passe doit respecter les règles de la politique de sécurité des<br>mots de passe du CNFPT                                          |  |  |  |  |
| Confirmation du<br>mot de passe *                                            |                                                                                                    |  |  |  |  |
|                                                                              | Je ne suis pas un robot<br>reCAPTCHA<br>Confidentialité - Conditions                                                                         |  |  |  |  |
|                                                                              | M'inscrire                                                                                                    |  |  |  |  |

Un message de confirmation de création de compte apparait

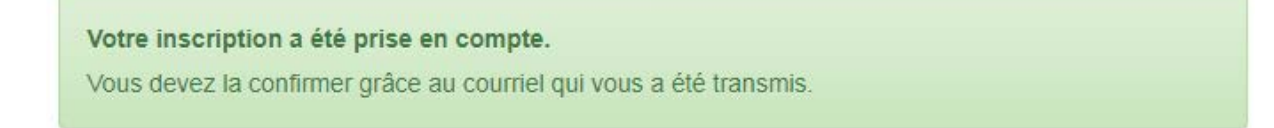

Dans la boite mail correspondant à votre identifiant, vous recevez un lien de confirmation de création de compte

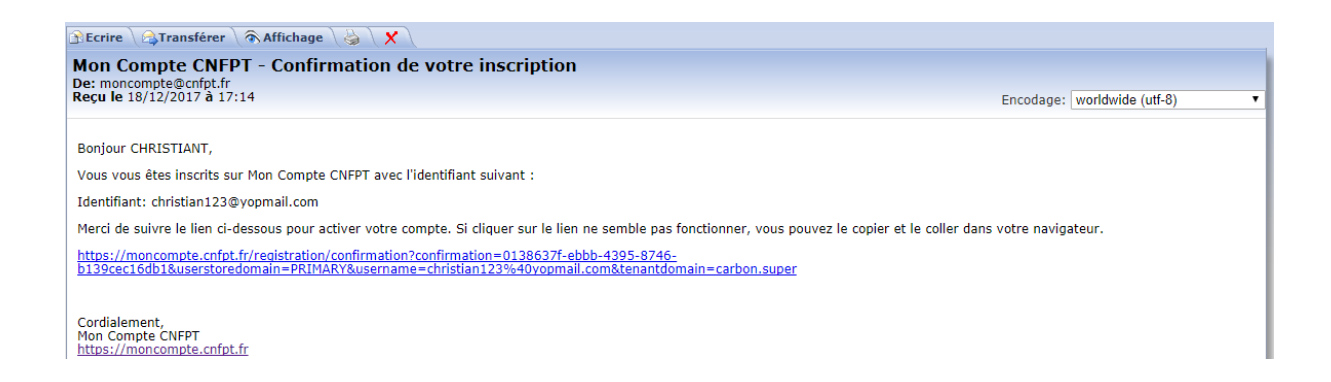

En cliquant sur le lien de confirmation, votre navigateur s'ouvre avec une demande de confirmation d'inscription. Vous devez valider le captcha et confirmer

|                           | Tinscription                                                         |
|---------------------------|----------------------------------------------------------------------|
| Pour confirmer votre inse | cription, cochez la case et confirmez.                               |
|                           | Je ne suis pas un robot<br>reCAPTCHA<br>Confidentialité - Conditions |
|                           | Confirmer                                                            |

Un message de validation s'affiche à l'écran, vous êtes redirigé automatiquement

C'est bon ! Votre inscription a été validée, vous pouvez maintenant vous connecter. Retourner sur l'application La fenêtre d'identification de « moncompte » s'affiche dans le navigateur, votre identifiant est pré rempli . Vous devez saisir votre mot de passe et valider.

| Se co    | onnecter à Mon Compte CNFPT             |
|----------|-----------------------------------------|
| @        | christian123@YOPMAIL.COM                |
| Mot      | de passe                                |
| Se       | souvenir de moi - Mot de passe oublié ? |
|          | Connexion                               |
| 10.10    |                                         |
| Vous n'a | vez pas de compte ? Créer mon compte    |

La page d'accueil de votre session de formation s'affiche et vous pouvez découvrir la page d'accueil de la plate-forme Formadist

## **CONNEXIONS SUIVANTES A FORMADIST**

Une fois votre compte créé sur la plateforme Formadist, vous pouvez directement accéder à votre formation à l'adresse suivante :

## https://formadist.cnfpt.fr

Il vous suffit d'indiquer votre adresse de courriel utilisée comme identifiant et le mot de passe que vous avez précédemment défini.

| Se connecter à Mon Compte<br>CNFPT           |  |  |
|----------------------------------------------|--|--|
| Conffe-                                      |  |  |
| Courriel                                     |  |  |
| Mot de passe                                 |  |  |
| Se souvenir de moi - Mot de passe oublié ?   |  |  |
| Connexion                                    |  |  |
|                                              |  |  |
| Vous n'avez pas de compte ? Créer mon compte |  |  |

La page d'accueil de votre session de formation s'affiche et vous pouvez découvrir la page d'accueil de la plate-forme Formadist